### Sofort zur Installation – siehe unten

## Prüfsoftware LabTest

## PC-Anforderungen und Anleitung zur Installation

## 1. PC-Mindestanforderungen diesen beschafft. In unserem Preis sind aber folgende Arbeiten + Hardware enthalten: Erste Inbetriebnahme, Installation der Pflicht-Software (siehe unten) alle WIN-Updates, Treiber-Installation, 2. LAN-Schnittstellekabel (USB-LAN-Adapter), weitere Adapter (falls erforderlich z. B. USB-RS232-Adapter). Diese Vorarbeit senkt Ihre Kosten für Beschaffung und Inbetriebnahme (durch Ihren Einkauf / IT). Unsere Installation erfolgt OHNE Passwörter. Der PC kann nach der Fertigstellung durch Ihre IT auf normalem Weg in Ihre Domain eingebunden werden. Die Beschaffung bei unserem Unternehmen entlastet Sie zudem davor eine ungeeignete Ausstattung zu beschaffen (2): Es liegt in unserer Verantwortung, dass der PC geeignet ist und erspart eine 2. kostenpflichtige Anreise falls Ihr PC nicht funktioniert oder nicht zeitgerecht bereitsteht.

### a.) für eine Standard-Installation

\* WIN 10 oder WIN 11 Professional, ALLE Update und ALLE Treiber für die Systemkomponenten (siehe Gerätemanager)

Für ein komplettes Update des Betriebssystems sind (bei einer langsamer Internet-Leitung), teilweise Stunden erforderlich. Fehlen bei dem Installations-Termin Updates, Treiber oder die unten genannten Programme (Pflicht-Software) ist dies für Sie und uns sehr hinderlich. Wartezeiten für Update / allgemeine Programme müssen zusätzlich berechnet werden !

- \* Prozessor Intel i5 | Arbeitsspeicher 8GB RAM | SSD-Festplatte >256GB
- \* 2 LAN-Schnittstellen: a.) Mainboard-LAN (reserviert für Prüfmaschine) b.) Firmennetz / Internet für After-Sales Support) z. B. USB-LAN-Adapter (Markenprodukt z. B. ANKER) oder PCIe-Karte
- \* Pflicht-Software: PDF24 / PDF-Creator + Adobe Reader oder FOXIT | Empfohlen: Anti-Virus-Software, 7ZIP (Methoden-Überprüfung), VLC-Video-Player (Trainings-Videos / Tutorial)

\* Evtl. für digitale Messschieber, Mikrometerschrauben, Waagen u. ä. (oft per RS232): USB Adapter / PCIe Karte für RS232-COM-Port

b.) Falls auf dem PC parallel ein Video-Extensometer (Video-Dehnungsmesser mit Kamera) installiert werden soll: Wie vor, jedoch Prozessor Intel i7, Arbeitsspeicher RAM 16GB und

\* USB Adapter / PCIe Karte für RS232-COM-Port für Video-Software

Achten Sie bei USB-RS232-Adaptern darauf das diese einen FTDI-Chipsatz besitzen: Nur diese funktionieren tadellos!

und PC-Wechsel (Transfer der Software)

Bitte achten Sie darauf, dass der PC rechtzeitig bereitsteht. Dies ist leider bei jeder 3. Lieferung nicht der Fall. Wartezeiten müssen zusätzlich berechnet werden!

- 2. Achten Sie mit uns gemeinsam darauf:
  - \* dass NACH dem Abschluss aller Arbeiten (einmalig) ein Backup erstellt wird: C:\LabTest oder C:\LabTest\_XXXX (XXXX = Maschinen-Nr.) Sichern Sie das Backup (als ZIP) auf dem gelieferten Installationsstick (in der orangen Box). Das Backup enthält u. a. auch die Freischaltung / Lizenzen für eine Schutzhausung und Module.
  - \* Veranlassen Sie, dass nach der Installation durch Ihre IT eine (tägliche?) Sicherungs-Routine für die Methoden (mit enthaltenen Ergebnissen) eingerichtet wird. Siehe auch Punkt 3.)
- Speichern Sie die Methoden (mit den darin enthaltenen Ergebnissen) NICHT im Verzeichnis
   Speichern Sie die Methoden (mit den darin enthaltenen Ergebnissen) NICHT im Verzeichnis
   So wird vermieden das bei einer Datensicherung immer wieder die Basis-Installation (C:\LabTest) gesichert wird. Nur die täglich neuen Ergebnisse sollten gesichert werden.
   Alternativ können die Methoden auf dem Server lagern. Das Server-Backup sichert die Methoden (mit enthaltenen Ergebnissen) automatisch (erspart die Einrichtung einer Sicherungs-Routine).
   Die Speicherung der Methoden auf dem Server erfordert ein schnelles Giga-LAN-Netzwerk, dass störungsfrei arbeitet. Vermeiden Sie, dass Netzlaufwerke gestört sind (macht den PC langsam!)
- 4. Bitte achten Sie darauf dass der Ansprechpartner für die Installation die entsprechenden Rechte besitzt. Es sind Eingriffe
  - \* in die IP-Adresse erforderlich

\* in die FIREWALL erforderlich: Einbindung

- \* an Schreib und Leserechten erforderlich C:\LabTest und C:\LabTest-Methods (Siehe ToDo Administrator am Ende der Anleitung)
  - C:\LabTest\Labtest.main.exe etc. (Siehe ToDo Administrator am Ende der Anleitung)

\* C:\LabTest und C:\LabTest-Methods sollten in der Anti-Virus-Software als unkritisch vermerkt werden.

- 5. Die Installation der Prüfsoftware dauert im Allgemeinen ca. 30 Minuten (sofern die Installationsrechte zur Verfügung stehen). Während der Installation müssen keine Bediener / Werkstoffprüfer anwesend sein. Die Installation erfolgt in der Regel mit Ihrer IT-Abteilung oder einem Mitarbeiter mit Administrations-Rechten. In der Regel kann (wenn die Administrationsrechte temporär erteilt werden) unser Mitarbeiter eigenständig arbeiten und ruft Sie nach der Installation zum Abschluss der Arbeiten erneut an.
- Erst nach der Installation ist ein Training zur Software angeraten. Die zu schulenden Mitarbeiter sind also erst nach ca. 30 Minuten erforderlich. Das Training für die Anwender dauert in der Regel 1 – 3 Stunden (einfache Anwendung z. B. Ermittlung der max. Kraft bis zum Bruch der Probe. Sofern ein Upgrade von Graphwork (eine veraltete Prüfsoftware) auf LabTest erfolgt muss nur die neue Navigation erlernt werden. Die Bedienung ist ähnlich (neue Bedienoberfläche, die Bedienung ist aber fast identisch (!), die unterschiedliche Handhabung ist schnell erlernt. Wesentlich unterscheidet sich die Software dadurch, dass eine Datenbank-Version genutzt wird:

"Finden" Sie Ihre Ergebnisse per Filter in Sekunden statt diese mühsam zu suchen.

Achtung beim Ersatz von alter Prüfsoftware Graphwork: Die alten BECKHOFF-Treiber TwinCat, die zusammen mit der veralteten Prüfsoftware Graphwork geliefert wurden, zerstören das Betriebssystem WIN 10 / 11 (Bluescreen). Installieren Sie auf keinen Fall den Treiber vom ursprünglichen Installationsmedium. Verwenden Sie diese <u>Download-Seite</u>

## Prüfsoftware LabTest

2.

PC-Anforderungen und Anleitung zur Installation

#### und PC-Wechsel (Transfer der Software) Sichere Vorgehensweise (bei Neuinstallation / PC-Wechsel): Während der Inbetriebnahme oder bei nachträglichen Servicearbeiten kann es erforderlich sein, dass Kalibrierwerte und Stützwerte in der Software korrigiert / angepasst werden. Damit diese nicht verlorengehen ist es **ZWINGEND** erforderlich: - die alten Daten regelmäßig gesichert werden (Backup siehe Punkt 2.) - das gesamte Verzeichnis nicht zerstört wird (Backup auf Installationsstick) Um dies sicherzustellen führen Sie bitte in regelmäßig eine Datensicherung durch. Führen Sie bitte niemals "einfach" ein neues Setup aus auf einem bestehenden System. Im Einzelfall können Dateien überschrieben + zerstört werden bzw. das Setup enthält NICHT die Kalibrierwerte die zwischenzeitlich verändert / korrigiert wurden. A.) Installation LabTest Hinweis bei einem PC-Wechsel: Die Prüfsoftware vom alten PC sichern und das Backup auf den Server verschieben. 1. Melden Sie sich an dem PC als Administrator an Nur beim PC-Wechsel: Sichern Sie auf dem alten PC das komplette Verzeichnis C:\LabTest C:\LabTest-Methods und C:\LabTest-Methods\_2023.06.01 C:\LabTest-backup 2023.06.01 und z. B. Führen Sie für die Installation der Software einen Rechtsklick aus und wählen Sie "als Administrator ausführen" X:\Software\SetupLabTest.exe (X: = USB-Stick)Die Datei ist mit ca. 450 MB relativ groß, die Ladezeit kann bis zu 60 Sekunden betragen. Achten Sie bei der Installation darauf das der Verzeichnispfad um die Maschinenummer ergänzt wird C:\LabTest\_VXYZ (Maschinen-Nr. = Name des Sticks) C:\LabTest VXYZ Dies erleichtert den Support da die Maschinenummer nicht mehr abgefragt werden muss. z. B. Zusätzliche Symbole: Desktop-Symbol erstellen Achten Sie bei der Installation darauf, dass KEINE Desktop-Verknüpfung erzeugt wird (Haken entfernen Wird die Desktop-Verknüpfung durch den Administrator während der Installation erzeugt erfolgt bei jedem Programmstart eine Rückfrage "Soll die Anwendung tatsächlich gestartet werden?" (sinngemäß). Sofern Sie die Desktop-Verknüpfung manuell erzeugen unterbleibt diese lästige Rückfrage. TwinCAT starten Am Ende der Installation erfolgt die Rückfrage ob TwinCat gestartet werden soll – entfernen Sie den Haken: Sofern vorgeschlagen wird das der PC neu gebootet werden soll verneinen Sie dies bitte (erfolgt später). Nur bei PC-Wechsel: Lassen Sie den neuen Pfad bestehen C:\LabTest VXYZ) aber entleeren Sie den Pfad und ersetzen Sie den Inhalt mit dem Backup des alten PC C:\LabTest Starten Sie die Prüfsoftware jetzt noch nicht! Sollte dies versehentlich erfolgen verneinen Sie alle gestellten Fragen bzw. beenden Sie den Dialog. Erzeugen Sie die fehlenden Desktop-Verknüpfungen: a.) Datei-Explorer starten b.) in das Verzeichnis der Anwendung wechseln 2. Verknüpfung C:\LabTest VXYZ C:\LabTest VXYZ\GaldabiniSupport c.) auf der Datei LABTEST.MAIN.exe einen Rechtsklick ausführen und im Kontextmenü wählen Desktop (Verknüpfung erstellen) (dito mit GaldabiniSupport.exe LABIMPACT.Gra > 🚯 Bluetooth-Gerät Senden an LABIMPACT.Me Desktop (Verknüpfung erstellen) (C:) > LabTest V4 > GaldabiniSupport Ausschneider LABIMPACT.Me Dokumente Kopieren LABTEST.Autom E-Mail-Empfänger LABTEST.Graphic Verknüpfung erstellen Faxempfänger LABTEST.Import Löschen TeamViewer LABTEST.MAIN Umbenennen ZIP-komprimierter Ordner LABTEST.MAIN.a Eigenschaften 🛫 Angebote (A:) T LARTEST MAIN C. 🛫 Stünkel (I:) LABTEST.MAIN.exe.config 26.06.2023 11:12 🛫 Middeldorf Angebote (M:) LABTEST.MAIN.exe.manifest 17.07.2023 14:54 🛫 SAP (R:) GaldabiniSupport LABTEST.MAIN.vshost.application 11.01.2018 17:15 🛫 Server (S:) .exe LABTEST.MAIN.vshost.exe 18.12.2019 12:06 d.) Umbenennen Sie die Desktop-Verknüpfungen adäquat "LABTEST.MAIN.exe – Verknüpfung" in LabTest z. B. z.B. "GaldabiniSupport.exe – Verknüpfung" in **Teamviewer GALDABINI**

Sofort zur Installation – siehe unten

e.) Verknüpfen Sie beide Anwendungen mit der Taskleiste (einfacher Start)

Die Software LabTest kommuniziert mit der BECKHOFF- Elektronik per LAN-Schnittstelle über TCP/IP Protokoll (Schnittstelle LAN):

## Prüfsoftware LabTest

### PC-Anforderungen und Anleitung zur Installation

Es ist unabdingbar eine eigene LAN-Schnittstelle erforderlich. Verwenden Sie keine LAN-Unterverteilung. Stecken Sie das von der Prüfmaschine kommende LAN-Kabel direkt in eine LAN-Buchse des PC. Wir reservieren hiermit die Mainboard-LAN-Schnittstelle des PC für die Prüfmaschine. Dies soll verhindern das es zu Störungen kommt, bei denen die Maschine beschädigt wird z. B. Kollision. Wir lehnen eine Gewährleistung ab falls die Prüfmaschine an einen LAN-Verteiler verbunden oder ein USB-LAN-Adapter genutzt wird!

und PC-Wechsel (Transfer der Software)

Um den Anwendern und der EDV bei Fehler zu helfen sollte eine zweite LAN-Karte verbaut sein. Für die 2. LAN-Schnittstelle (Ihr Firmennetzwerk) kann ein Marken-USB-LAN-Adapter verwendet wird (z, B, von ANKER) oder natürlich auch eine PCIe Einbaukarte, Zur Verbindung der Maschine zum PC ist eine "Treiber-Software TwinCat erforderlich.

Achtung: Die alten BECKHOFF-Treiber TwinCat zerstören WIN 10 (Bluescreen). Installieren Sie keinesfalls den Treiber des ursprünglichen Graphwork Installationsmediums. Download-TwinCat-neu

#### **B.) Installation der BECKHOFF-Treiber TwinCat** 1 Installieren Sie nun den BECKHOFF-Treiber vom USB-Installations-Stick im Verzeichnis X:\Software\Twincat Run Time\**TCx64.exe** oder TCx32.exe Führen Sie zur Installation der Software einen Rechtsklick aus und wählen Sie ...als Administrator ausführen" Es brauchen keine Einträge vorgenommen werden, installieren Sie mit den Standard-Einstellungen. Nachdem diese Software TwinCat installiert ist starten Sie den PC bitte neu. 2. Nun in den LAN-Schnittstellen den die IP – Adresse ändern: drücken Sie die WINDOWS-Taste und beginnen Sie sofort zu tippen: "Systemsteuerung" und wählen Sie im Menü Systemsteuerung Anzeige: Kategorie 🔻 Kategorie GALDABINI 192.168.93.100 Netzwerk- und Nicht identifiziertes Netzwerk Benutzerkonten Große Symbole Freigabecenter Systemsteuerung Realtek PCIe GbE Family Controller Kontotyp ändern Kleine Symbole

\* Um Irrtümer zu vermeiden empfehlen wir die LAN-Karte mit neuem Namen zu versehe. Markieren Sie die LAN-Schnittstelle, drücken Sie F2 und umbenennen Sie diese wie oben gezeigt. \* stellen Sie nun folgende IP-Adresse ein: Doppelklick auf GALDABINI 192.168.93.100, dann auf

tokoll Version 4 (TCD/IDu Allaemei IP-Einstellungen können automatisch zugewiesen werden, wenn das Netzwerk diese Funktion unterstützt. Wenden Sie sich andernfalls an der Netzwerk diese Funktion unterstützt. ○ IP-Adresse automatisch bezieher Folgende IP-Adresse verwende TD-Adresse 192 . 168 . 93 . 100 255.255.255.0 Subnetzmaske: Standardgateway se automatisch beziehe Folgende DNS-Serveradressen Bevorzugter DNS-Server Alternativer DNS-Server: Einstellungen beim Beenden überprüf Erweitert... Eigenschaften  $\rightarrow$  $\rightarrow$ Internetprotokoll, Version 4 (TCP/IPv4) OK Abbrechen Maschine ist immer eingestellt auf 60 (reserviert für die Maschine) Einstellung dieser LAN-Karte = 192.168.93.100

Achtung: Vergessen Sie nicht "jetzt" die **Maschine einzuschalten** (Stecker Kraftmesszelle sollte eingesteckt sein bei "Loadcell".

🕙 TCx64.exe TCx86.exe

#### Prüfsoftware LabTest Sofort zur Installation – siehe unten PC-Anforderungen und Anleitung zur Installation und PC-Wechsel (Transfer der Software) Drücken Sie die WINDOWS-Taste und geben sofort ein cmd Ping 192.168.93.60 Für die aktuelle Elektronik geben Sie hinter dem > ein und ENTER drücken. In der Regel antwortet die Elektronik wie unten gezeugt. Alte BECKHOFF-Elektroniken verwenden den Kreis Ping 192.168.1.60 und ENTER drücken Auswählen Eingabeaufforderung 💡 Über TwinCAT... Microsoft Windows [Version 10.0.19043.1052] (c) Microsoft Corporation. Alle Rechte vorbehalten. :\Users\Labor>ping 192.168.93.60 Ping wird ausgeführt für 192.168.93.60 mit 32 Bytes Daten: Antwort von 192.168.93.60: Bytes=32 Zeit=2ms TTL=128 Antwort von 192.168.93.60: Bytes=32 Zeit<1ms TTL=128 Antwort von 192.168.93.60: Bytes=32 Zeit=1ms TTL=128 Antwort von 192.168.93.60: Bytes=32 Zeit<1ms TTL=128 Ping-Statistik für 192.168.93.60: Pakete: Gesendet = 4, Empfangen = 4, Verloren = 0 (0% Verlust), <u>∧</u> @ *@* Φ st sonnia Zeitangaben in Millisek.: Minimum = Oms, Maximum = 2ms, Mittelwert = Oms \Users\Labor> TCatSysManager.exe

Hochzeit der Treibersoftware mit dem PC: Starten Sie über die Taskleiste den Systemmanager **oder** Doppelklick C:\TwinCAT\Io\TCatSysManager.exe)

Prüfsoftware LabTest

PC-Anforderungen und Anleitung zur Installation

### und PC-Wechsel (Transfer der Software)

Sofort zur Installation – siehe unten

Nun lassen Sie TwinCat die Maschine suchen. Folgen Sie dem Klickbild Punkte (1) bis (9)

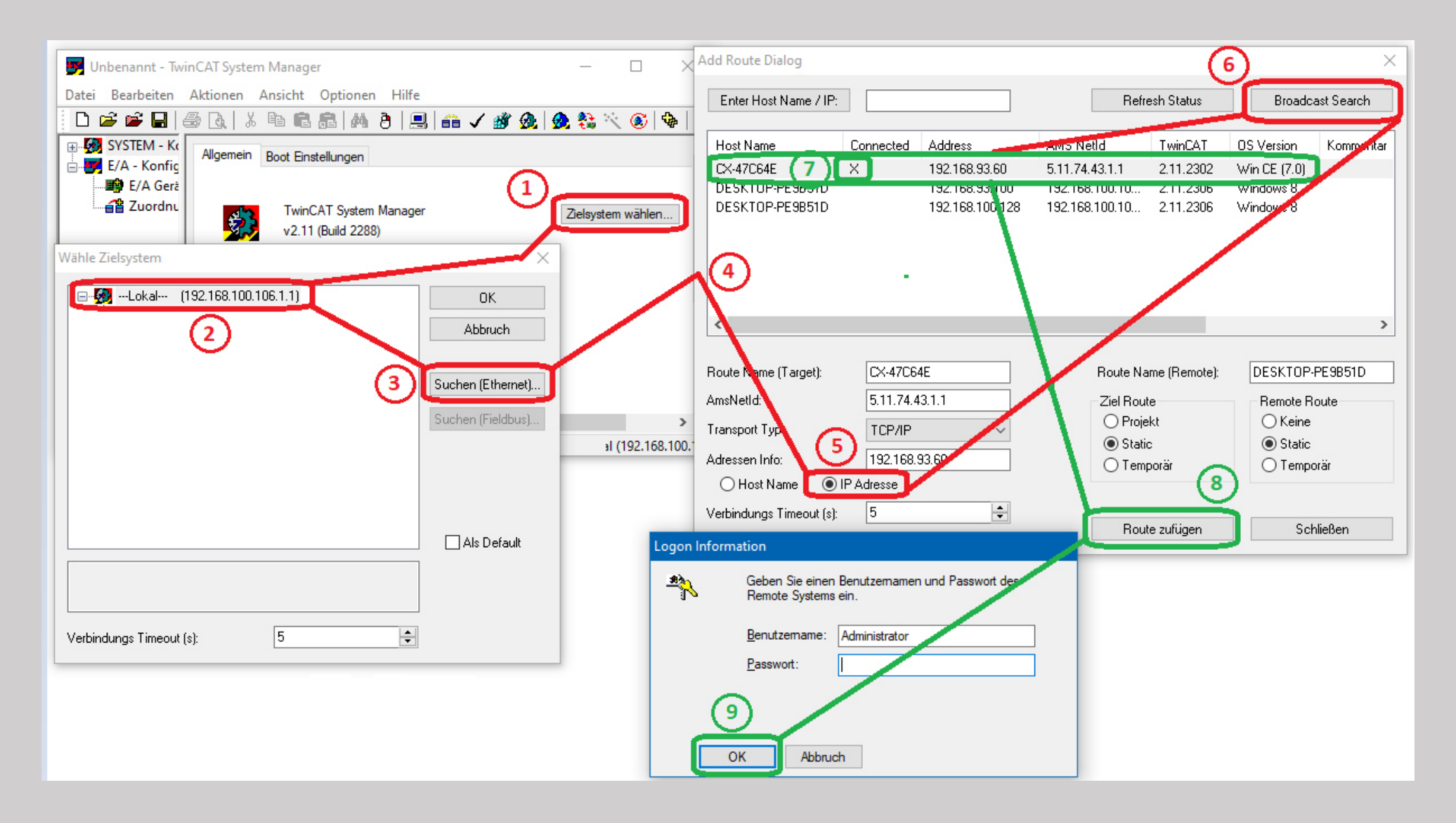

## Prüfsoftware LabTest PC-Anforderungen und Anleitung zur Installation

## und PC-Wechsel (Transfer der Software)

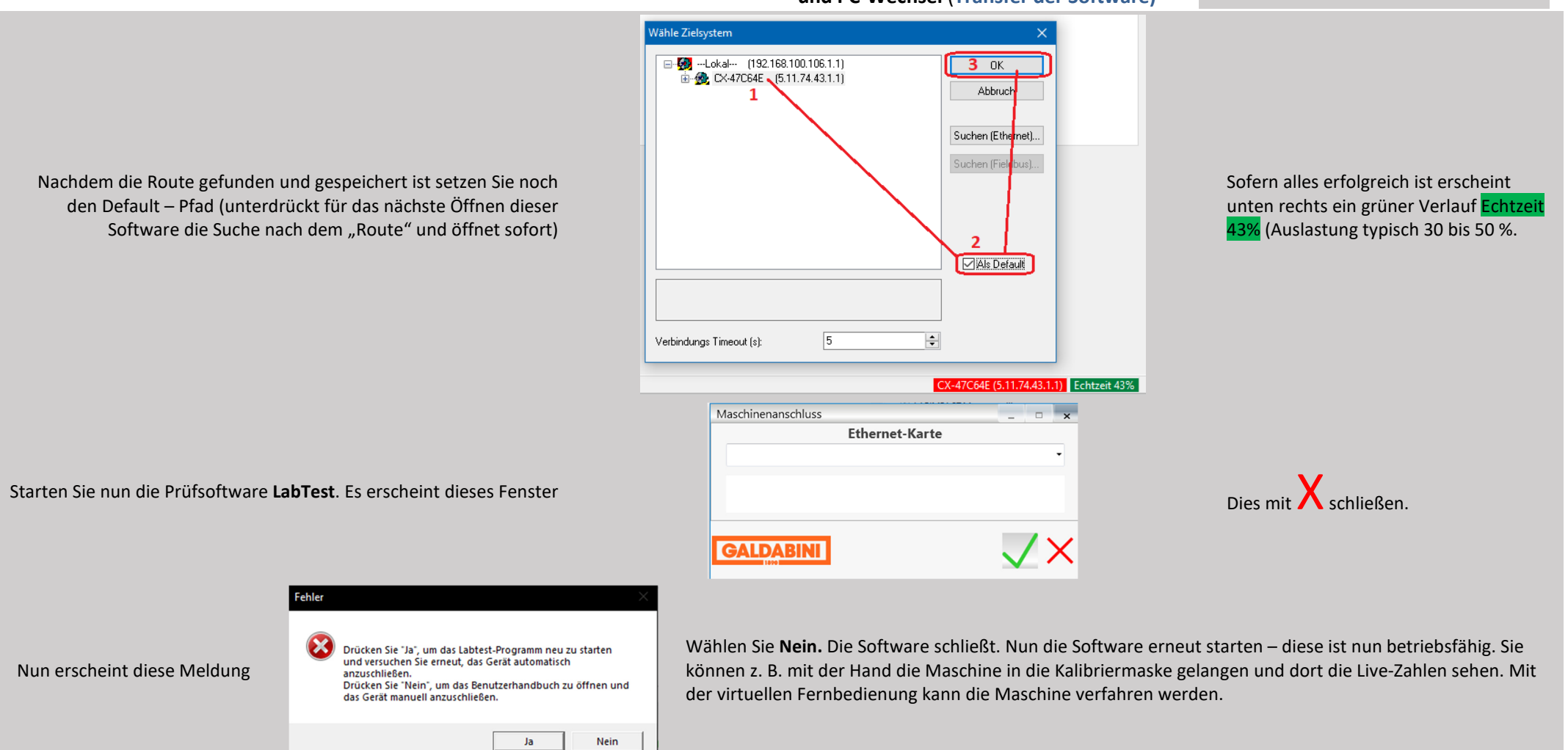

Defekter PC? TIPP: Ihr alter PC ist bereits defekt und alle Einstellungen, Prüfmethoden + Ergebnisse sind verloren? In fast allen Fällen ist bei alten PC die Festplatte nicht gänzlich defekt, sondern nur das Betriebssystem zerstört → der PC kann nicht mehr gestartet werden / die 1. Spur (Inhaltsverzeichnis) der Festplatte ist zerstört / nicht lesbar. In diesem Fall kann der Inhalt der Festplatte auf sehr einfache Weise gerettet werden: Im Handel sind spezielle USB-Adapter erhältlich mit dem Ihre alte Festplatte an den neuen PC angeschlossen werden kann. Heute ist dieser Anschluss als "Externe Festplatte" sehr verbreitet. Meist braucht man die Festplatte nur an den Adapter-Stecker anstecken und mit dem USB-Port verbinden. Nun wird diese alte Festplatte als "externe Festplatte" erkannt und der Inhalt kann gesichert werden. Link zum Produkt (Fa. CONRAD)

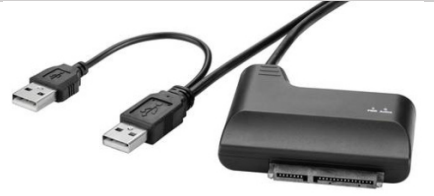

Sofort zur Installation – siehe unten

## Prüfsoftware LabTest PC-Anforderungen und Anleitung zur Installation

und PC-Wechsel (Transfer der Software)

# **ToDo Administrator**

| English                                                                                                    | Deutsch                                                                                                    | Italia                                                                                                    | Espaniol                                                                                                    |  |
|----------------------------------------------------------------------------------------------------|----------------------------------------------------------------------------------------------------|----------------------------------------------------------------------------------------------------|----------------------------------------------------------------------------------------------------|--|
| Antivirus software incl. exceptions of the test software (non-critical)<br>C:\LabTest                                     | Antivirus-Software inkl. Freigabe der<br>Prüfsoftware (unkritisch)<br>C:\LabTest                                                                                                    | Software antivirus incluso le eccezioni del<br>software di test (non critico)<br>C:\LabTes                                                    | Software antivirus incluido el excepciones<br>del software de prueba (no crítico)<br>C:\LabTest                                              |  |
| Folder release for<br>read write change<br>C:\LabTest<br>C:\LabTest-Methods\                                              | Ordner-Freigabe für<br>lesen schreiben ändern<br>C:\LabTest<br>C:\LabTest-Methods\                                                                                                    | Condivisione di cartelle<br>per lettura scrittura modifica<br>C:\LabTest<br>C:\LabTest-Methods\                                               | Uso compartido de carpetas<br>para lectura escritura cambio<br>C:\LabTest<br>C:\LabTest-Methods\                                             |  |
|                                                                                                    | Eigenschaften von LabTest Allgemein Freigabe Sicherheit Objektname: C:\LabTest Gruppen- oder Benutzemamen: Authentfizierte Benutzer SYSTEM Administratoren (WIN11-113) Benutzer (WIN11-113) Benutzer (WIN11-113) Benutzer (WIN11-113) Berechtigungen zu ändem. Berechtigungen für "Benutzer" Vollzugriff Ändem Lesen, Ausführen Ordnerinhalt anzeigen Lesen Schreiben Klicken Sie auf "Erweitert", um sp Berechtigungen anzuzeigen. OK | Vorgängerversionen Anpassen<br>Administratoren)<br>tzer)<br>die Bearbeiten<br>Zulassen Verweigem<br>Erweitett<br>Abbrechen Obemehmen          |                                                                                                    |  |
| Set up backup job<br>(or move folder to the server!!!)                                                                    | Datensicherungsjob einrichten<br>(verschieben Ordner auf Server!!!)                                                                                                    | Impostare il lavoro di backup dei dati<br>(spostare la cartella sul server!!)                                                                 | Configure el trabajo de copia de seguridad<br>de datos<br>(imueva la carpeta al servidor!)                                                   |  |
| C:\LabTest-Methods<br>One-time backup<br>(as ZIP on GALDABINI stick / server)<br>C:\LabTest<br>(incl. licences + updates) | C:\LabTest-Methods<br>Einmalige Sicherung<br>(als ZIP auf GALDABINI Stick / Server)<br>C:\LabTest<br>(inkl. Lizenzen + Updates)                                                                                                    | C:\LabTest-Methods<br>Backup una tantum (come ZIP su<br>GALDABINI chiavetta / server)<br>C:\LabTest<br>(comprese licenze + gli aggiornamenti) | C:\LabTest-Methods<br>Copia de seguridad única<br>(como ZIP GALDABINI stick / servidor)<br>C:\LabTest<br>(incl. licencias + actualizaciones) |  |

| LabTest                                             | und PC-Wechsel (Transfer der Software) |                                  | Sofort zur Installation – siehe unten |  |  |
|-----------------------------------------------------|----------------------------------------|----------------------------------|---------------------------------------|--|--|
| leitung zur Installation                            |                                        |                                  |                                       |  |  |
| Ausnahmen in Firewall einfügen                      | Inserisca le eccezioni nel firewall    | Inserta                          | r excepciones en el cortafuegos       |  |  |
| C:\LabTest\LABTEST.MAIN.exe                         | C:\LabTest\LABTEST.MAIN.exe            | C:\LabTest\LABTEST.MAIN.exe      |                                       |  |  |
| C:\TwinCAT\Io\TCatSysManager.exe                    | C:\TwinCAT\Io\TCatSysManager.exe       | C:\TwinCAT\Io\TCatSysManager.exe |                                       |  |  |
| C:\LabTest\GaldabiniSupport\                        | C:\LabTest\GaldabiniSupport\           | C:\LabTest\GaldabiniSupport\     |                                       |  |  |
| GaldabiniSupport.exe                                | GaldabiniSupport.exe                   |                                  | GaldabiniSupport.exe                  |  |  |
| -<br>Kommunikation von Apps durch die Windows Defen | der Firewall zulassen                  |                                  |                                       |  |  |

## Prüfsoftware LabTest PC-Anforderungen und Anleitung zur Installation

Insert exceptions in firewall

C:\LabTest\LABTEST.MAIN.exe

C:\TwinCAT\Io\TCatSysManager.exe

| C:\LabTest\GaldabiniSupport\<br>GaldabiniSupport.exe | C:\LabTest\GaldabiniSupport\<br>GaldabiniSupport.exe                                                                                                    |                     | C:\LabTest\GaldabiniSupport\<br>GaldabiniSupport.exe |              | C:\LabTest\Ga<br>Galda |  |
|------------------------------------------------------|----------------------------------------------------------------------------------------------------|---------------------|------------------------------------------------------|--------------|------------------------|--|
|                                                      | Kommunikation von Apps durch die Windows Defender Firewall zulas<br>Klicken Sie zum Hinzufügen, Ändern oder Entfernen zugelassener Apps und Ports auf "Einst<br>Welche Risiken bestehen, wenn die Kommunikation einer App zugelassen<br>wird? |                     | SEN<br>ellungen ändern".<br>tellungen ändern         | )            |                        |  |
|                                                      | Zugelassene Apps und Features:                                                                                                    |                     |                                                      |              |                        |  |
|                                                      | Name                                                                                                    | Domäne              | Privat                                               | Öffentlich   |                        |  |
|                                                      | "Wiedergabe auf Gerät"-Funktionalität                                                                                                    |                     |                                                      |              |                        |  |
|                                                      | AllJoyn-Router                                                                                                    | <ul><li>✓</li></ul> | ✓                                                    |              |                        |  |
|                                                      | Anmeldedienst                                                                                                    |                     |                                                      |              |                        |  |
|                                                      | App-Installer                                                                                                    | $\checkmark$        | ✓                                                    | ✓            |                        |  |
|                                                      | BranchCache - Gehosteter Cacheclient (verwendet HTTPS)                                                                                                    |                     |                                                      |              |                        |  |
|                                                      | BranchCache - Gehosteter Cacheserver (verwendet HTTPS)                                                                                                    |                     |                                                      |              |                        |  |
|                                                      | BranchCache - Inhaltsabruf (verwendet HTTP)                                                                                                    |                     |                                                      |              |                        |  |
|                                                      | BranchCache - Peerermittlung (verwendet WSD)                                                                                                    |                     |                                                      |              |                        |  |
|                                                      | ✓ Cloudidentität                                                                                                    | $\checkmark$        | ✓                                                    | ✓            |                        |  |
|                                                      | Computernamen-Registrierungsdienst von Windows-Teamarb                                                                                                    |                     |                                                      |              |                        |  |
|                                                      | ✓ Cortana                                                                                                    | $\checkmark$        | $\checkmark$                                         | ✓            |                        |  |
|                                                      | Datei- und Druckerfreigabe                                                                                                    | ✓                   |                                                      |              |                        |  |
|                                                      |                                                                                                    | De                  | tails                                                | Entfernen    |                        |  |
|                                                      |                                                                                                    |                     | Andere                                               | App zulassen |                        |  |
|                                                      |                                                                                                    |                     |                                                      |              |                        |  |